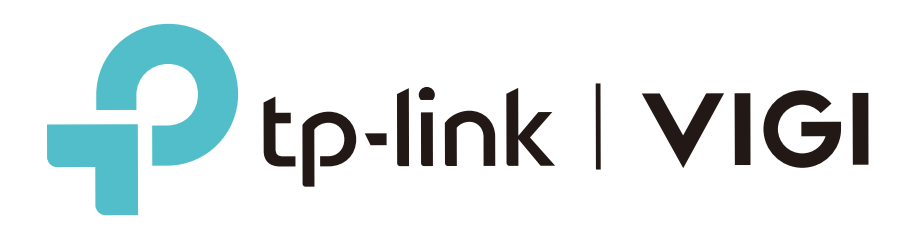

# 8 Channel Network Video Recorder

MODEL: VIGI NVR1008H

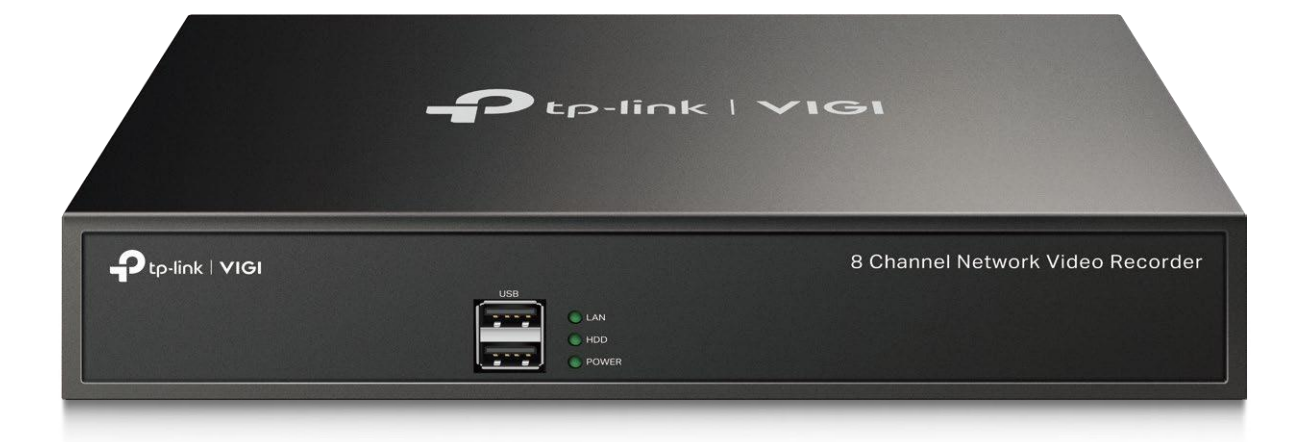

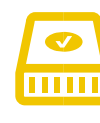

1 HDD (สูงสุด 10 TB)⁺ บันทึกวิดีโอสูงสุด 720 วัน⁺

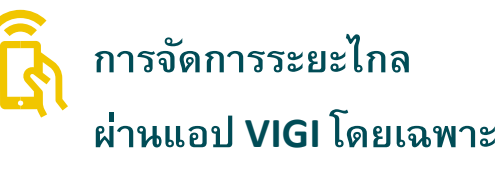

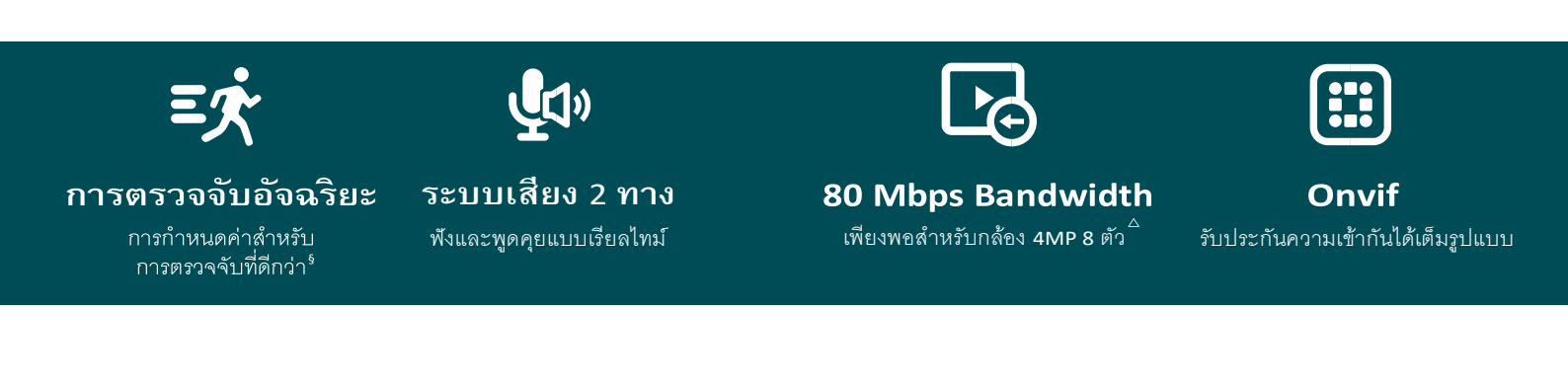

Ptp-link

## ภาพรวม

#### โซลูชันการเฝ้าระวัง VIGI

ระบบเฝ้าระวังมืออาชีพ VIGI โดย TP-Link มีไว้เพื่อปกป้องธุรกิจที่คุณทำงานอย่างหนัก เพื่อสร้างทุกที่ทุกเวลา ฟังก์ชันที่โดดเด่นของเรา การรับประกันคุณภาพที่เชื่อถือได้และการติดตั้งที่เรียบง่าย ทำงานร่วมกันดูแลให้ธุรกิจของคุณ ปลอดภัยและมั่นคง

# ไฮไลต์

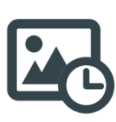

5MP Live View ความคมชัดของภาพสูงถึง 5MP และจอแสดงผล 8 ช่อง ทำให้คุณมั่นใจได้ จับทุกรายละเอียด จากทุกมุม

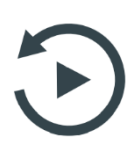

#### ดูภาพย้อนหลังพร้อมกัน

เล่นซ้ำฟิดจากกล้องได้สูงสุด 4 ตัว ในเวลาเดียวกัน เพิ่มความเร็วการเล่นซ้ำและค้นหาเหตุการณ์ ในตารางวิดีโอเพื่อตรวจสอบวิดีโอได้อย่างง่ายดาย

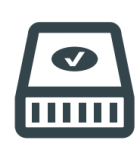

#### Secure Mass Storage เก็บฟุตเทจสูงสุด 10 TB จากกล้องที่เชื่อมต่อไปยังโดยอัตโนมัติ รักษาความปลอดภัยข้อมูลของคุณเพื่อ การเข้าถึงที่รวดเร็วและสะดวกสบาย

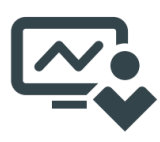

#### การจัดการที่ง่ายจัดการ

NVR และกล้องที่เชื่อมต่ออย่างราบรื่นผ่านแอพ VIGI Security Manager หรืออินเทอร์เฟซโดยตรง เพื่อปรับแต่งตามความต้องการเฉพาะของคุณ

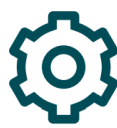

## การตั้งค่าที่คล่องตัว เพียงเชื่อมต่อกล้อง VIGI NVR และ VIGI ของคุณเข้ากับสวิตช์และเสียบจอภาพคุณก็พร้อมใช้งาน

# เทคโนโลยีเครือข่าย

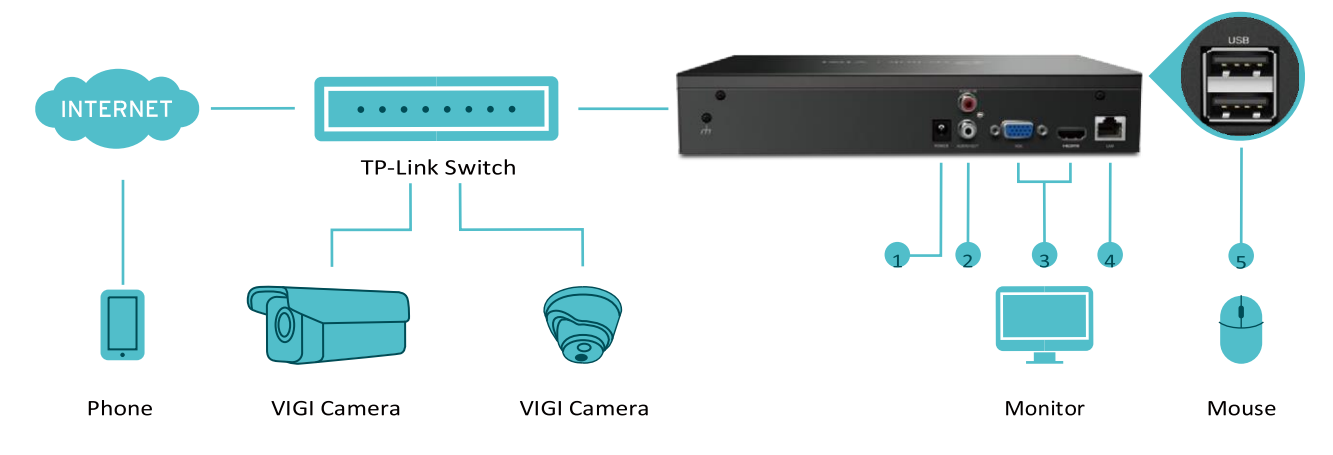

- 1. POWER Outlet
- 2. AUDIO IN และ AUDIO OUT สำหรับเสียงสองทาง
- 3. พอร์ต HDMI และ VGA สำหรับเอาต์พุตวิดีโอ
- 4. พอร์ต LAN สำหรับการเชื่อมต่อEthernet
- 5. พอร์ต USB สองพอร์ตสำหรับการเชื่อมต่อเมาส์คีย์บอร์ดหรือฮาร์ดดิสก์แบบพกพา

+ ไม่รวม HDD

- 🛆 คำนวณจากการทดสอบในห้องปฏิบัติการโดยใช้กล้อง VIGI 80 Mbps คือแบนด์วิดท์สูงสุดที่มีให้สำหรับการจัดการกล้องที่เชื่อมต่อกับ NVR
- § คุณสมบัติบางอย่างอาจมีประสิทธิภาพต่ำกว่าปกติ เนื่องจากความเข้ากันได้ เพื่อประสิทธิภาพที่ดีที่สุดให้เชื่อมต่อ VIGI NVR กับกล้อง VIGI
- + คำนวณจากการทดสอบในห้องปฏิบัติการโดยใช้กล้อง 3MP VIGI ประสิทธิภาพจริงอาจแตกต่างกันไป ตามจำนวนบันทึกกิจกรรมความละเอียดและตัวแปร อื่น ๆ

# ข้อมูลจำเพาะ

| Model              |                                 | VIGI NVR1008H                                                                                     |
|--------------------|---------------------------------|---------------------------------------------------------------------------------------------------|
|                    |                                 | 8 - Channel                                                                                       |
| video input        | IP video input                  | ความละเอียดสูงสุด 5 MP                                                                            |
|                    | แบนด์วิดท์ขาเข้า                | 80 Mbps                                                                                           |
| Network            | แบนด์วิดท์ขาออก                 | 60 Mbps                                                                                           |
|                    | ความละเอียดในการบันทึก          | 5 MP / 4 MP / 3 MP/ 1080p / UXGA / 720p / VGA /<br>4CIF / DCIF / 2CIF / CIF / QCIF                |
| Video Output       | ความละเอียดเอาต์พุต<br>HDMI/VGA | 1920 × 1080p/60Hz , 1280 × 1024/60Hz ,<br>1280 × 720/60Hz , 1680 × 1050/60Hz ,<br>1440 × 900/60Hz |
|                    | รูปแบบการถอดรหัส                | H.265+ / H.265 / H.264+ / H.264                                                                   |
| Decoding           | ความละเอียดภาพ                  | 5 MP/ 4 MP / 3 MP / 1080p / UXGA / 720p / VGA /<br>4CIF / DCIF / 2CIF / CIF / QCIF                |
|                    | ดูภาพย้อนหลังพร้อมกัน           | 4 - Channel                                                                                       |
|                    | ประสิทธิภาพ                     | 1-ch @ 5MP , 2-ch @ 2MP , 4-ch @ 720p                                                             |
| Network Management | โปรโตคอลเครือข่าย               | TCP/IP, DHCP, DNS, NTP, UPnP                                                                      |
| Uprod Diele        | SATA                            | 1 SATA Interface                                                                                  |
| Hard Disk          | ความจุ                          | สูงสุด 10 TB                                                                                      |
| External Interface | เชื่อมต่อเครือข่าย              | 1, RJ-45 10/100 Mbps Self-Adaptive Ethernet<br>Interface                                          |
|                    | อินเทอร์เฟซ USB                 | 2 × USB 2.0                                                                                       |
|                    | พาวเวอร์ซัพพลาย                 | 12V DC                                                                                            |
|                    | พาวเวอร์                        | ไม่เกิน 18 W                                                                                      |
|                    | การใช้พลังงาน (ไม่มีดิสก์)      | 4.25 W                                                                                            |
| General            | การใช้พลังงาน (พร้อมดิสก์)      | 13.10 W                                                                                           |
|                    | อุณหภูมิในการทำงาน              | -10–55 °C                                                                                         |
|                    | ขนาดผลิตภัณฑ์                   | 246.2 × 148.2 × 45 mm                                                                             |
|                    | น้ำหนักผลิตภัณฑ์                | 578.5g                                                                                            |

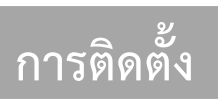

# 1. บรรจุภัณฑ์

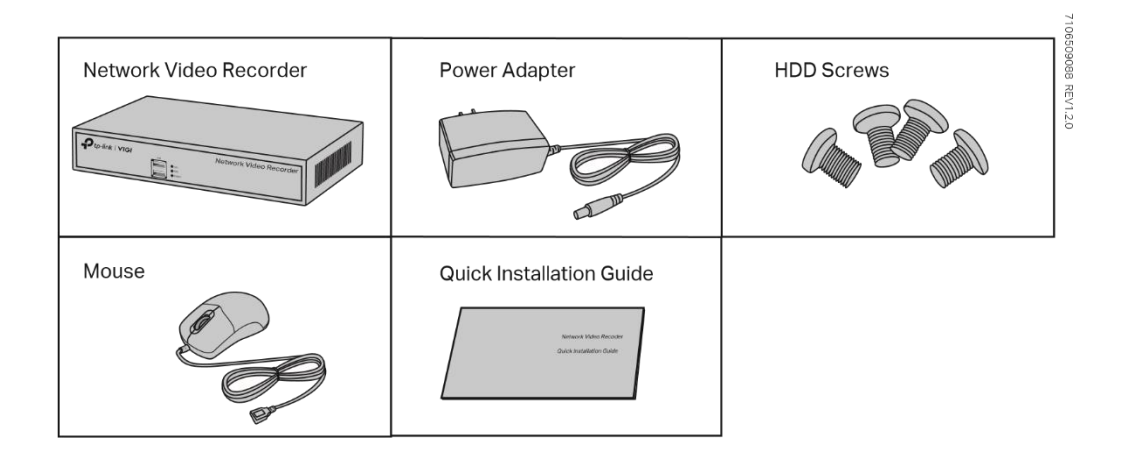

## 2. ภาพรวมผลิตภัณฑ์

## <u>ด้านหน้า</u>

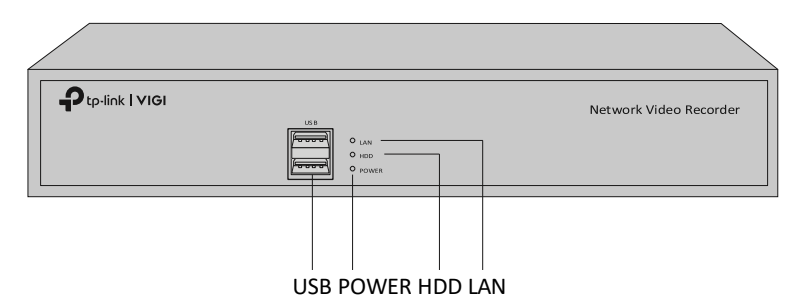

| Indicator | Name           | Status | Description                     |
|-----------|----------------|--------|---------------------------------|
|           |                | เปิด   | เครือข่ายทำงานอย่างถูกต้อง      |
| LAN       | สถานะเครือข่าย | กะพริบ | กำลังส่งหรือรับข้อมูล           |
|           |                | ปิด    | เครือข่ายทำงานผิดปกติ           |
|           | فر م ونا م     | เปิด   | HDD ทำงานปกติ                   |
| HDD       | ฮารดดสกเดรพ    | ปิด    | ไม่มี HDD หรือ HDD ทำงานผิดปกติ |
|           |                | เปิด   | NVR เปิดอยู่                    |
| POWER     | สถานะพาวเวอร้  | ปิด    | NVR ปิดอยู่                     |

## <u>ด้านหลัง</u>

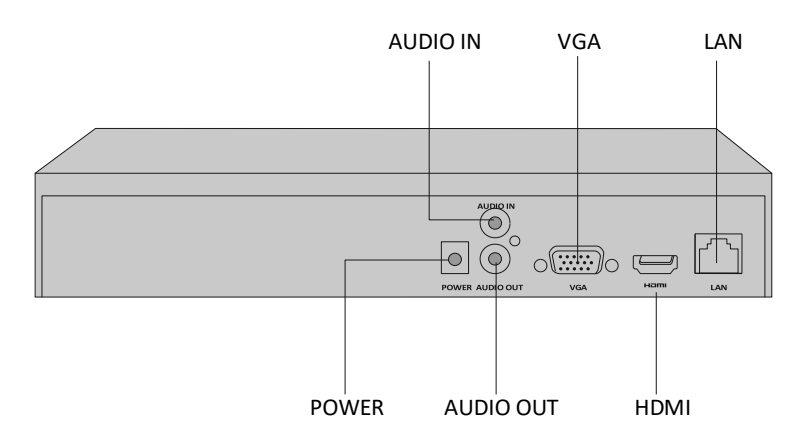

| Interface               | Description                                                                                                    |
|-------------------------|----------------------------------------------------------------------------------------------------|
| USB<br>(แผงด้านหน้า)    | พอร์ต USB 2 พอร์ตสำหรับอุปกรณ์เพิ่มเติม * เช่นเมาส์ USB,<br>อุปกรณ์จัดเก็บข้อมูล USB และแป้นพิมพ์ USB              |
| POWER                   | ขั้วต่อจากแหล่งจ่ายไฟ                                                                                              |
| AUDIO IN /<br>AUDIO OUT | ขั้วต่อสำหรับอินพุตและเอาต์พุตเสียง<br><b>หมายเหตุ</b> : อินพุตเสียงรองรับเฉพาะไมโครโฟนที่มีแหล่งจ่ายไฟ            |
| VGA                     | พอร์ตเอาต์พุตสำหรับสัญญาณวิดีโออะนาล็อก<br>เชื่อมต่อจอภาพของคุณเข้ากับพอร์ตนี้หากใช้การเชื่อมต่อ VGA               |
| HDMI                    | พอร์ตเอาต์พุตสำหรับสัญญาณเสียงและวิดีโอความละเอียดสูง<br>เชื่อมต่อจอภาพของคุณเข้ากับพอร์ตนี้หากใช้การเชื่อมต่อHDMI |
| LAN                     | RJ45 10/100Mbps พอร์ต Ethernet แบบปรับตัวเอง<br>เชื่อมต่อกับอุปกรณ์ Ethernet (เช่น router and switch)              |

# 3. การติดตั้งฮาร์ดไดรฟ์

สำหรับการติดตั้งครั้งแรกโปรดเตรียมฮาร์ดดิสก์ไดรฟ์ขนาด 3.5 นิ้ว (HDD) ขอแนะนำให้ใช้ HDD ระดับบริษัท ก่อนการติดตั้งโปรดถอดสายไฟจากเครื่องบันทึกวิดีโอเครือข่าย (NVR)

a ) ถอดสกรูยึดที่แผงด้านข้างและด้านหลังเพื่อเปิดฝาครอบ NVR

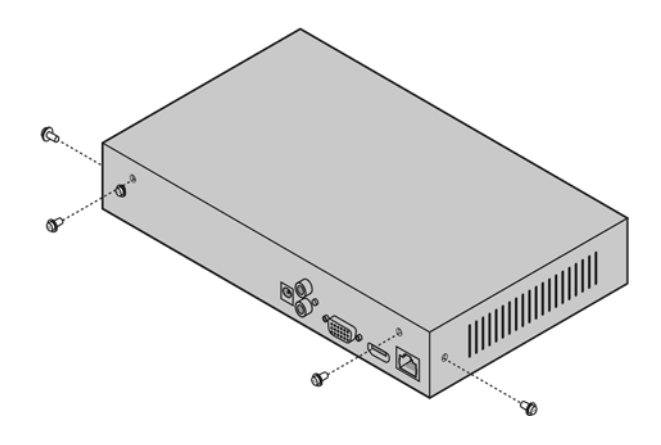

b ) ติดสกรู HDD ที่ให้มา 4 ตัวเข้ากับฮาร์ดไดรฟ์ของคุณ อย่าขันจนแน่น

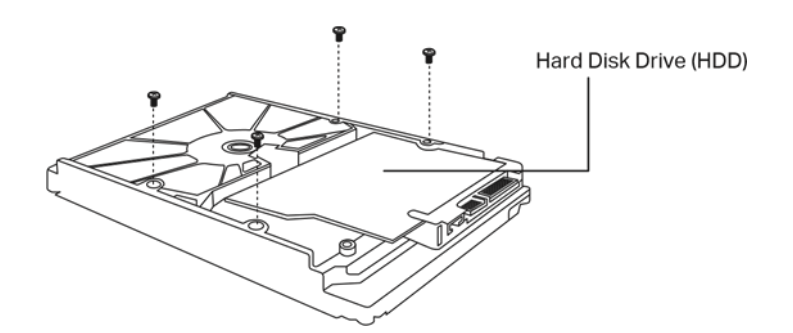

c ) จับสกรู 4 ตัวบน HDD กับ 4 รูบน NVR แล้วใส่อินเทอร์เฟซ HDD ลงใน Slot

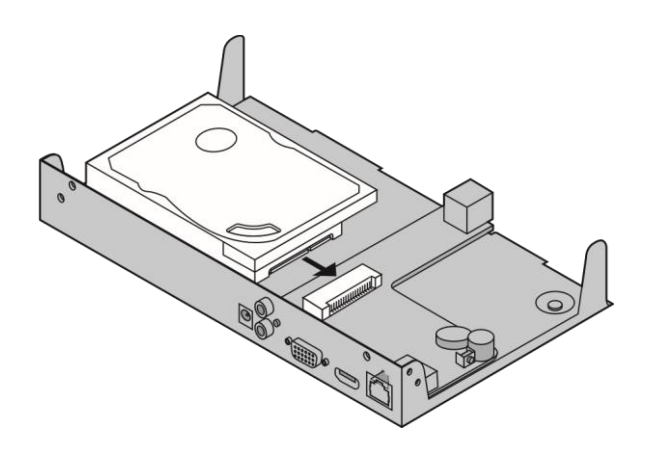

d ) พลิก NVR กลับด้านแล้วขันสกรู HDD แทนที่ปิดฝาและขันสกรูของ NVR

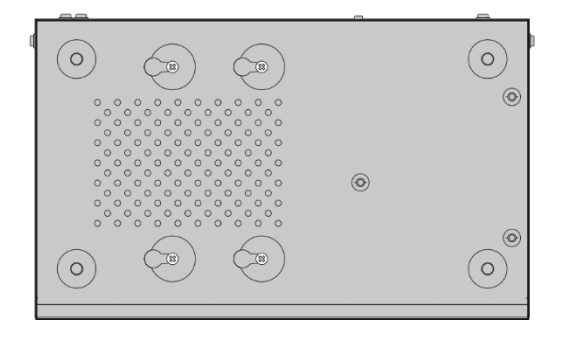

## 4. การเชื่อมต่อฮาร์ดแวร์

ทำตามขั้นตอนด้านล่างเพื่อทำการเชื่อมต่อฮาร์ดแวร์ให้เสร็จสมบูรณ์

- a ) เชื่อมต่อจอภาพของคุณเข้ากับพอร์ต HDMI หรือ VGA
- b ) เชื่อมต่อจอภาพของคุณเข้ากับแหล่งจ่ายไฟและเปิดเครื่อง
- c ) เชื่อมต่อพอร์ต LAN ของ NVR เข้ากับอุปกรณ์เครือข่ายด้วยสาย Ethernet
- d ) เชื่อมต่อเมาส์ USB ที่ให้มาเข้ากับอินเทอร์เฟซ USB ของ NVR (แผงด้านหน้า)
- e ) เชื่อมต่ออะแดปเตอร์เพาเวอร์เข้ากับ NVR

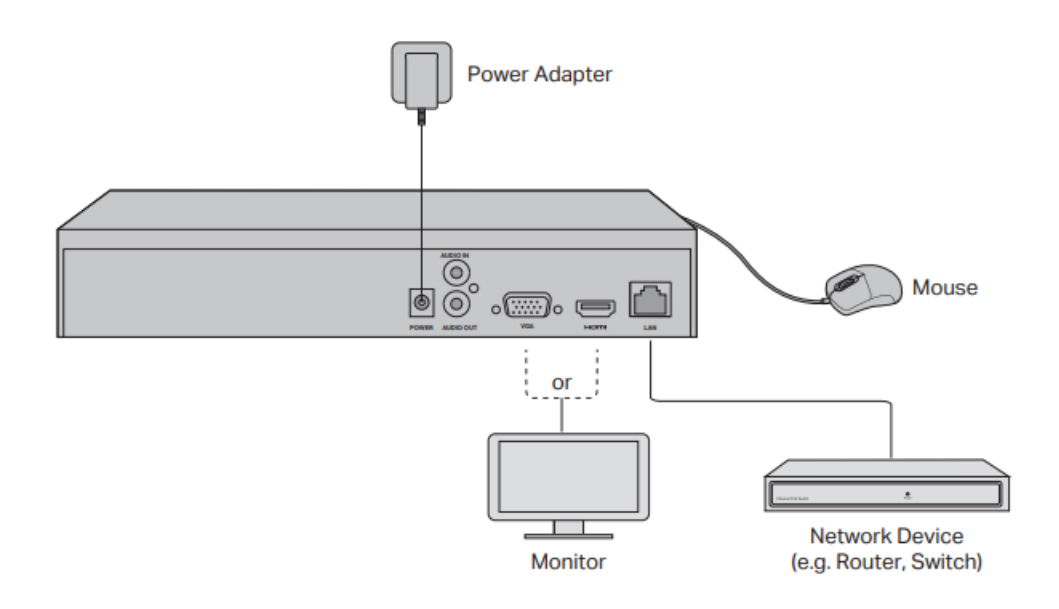

#### 5. การกำหนดค่า

## NVR สามารถเพิ่มและจัดการกล้องเป็นชุด ๆ

\* ในที่นี้เราใช้กล้อง TP-Link เป็นตัวอย่าง สำหรับกล้องยี่ห้ออื่นโปรดดูคู่มือผู้ใช้เพื่อเพิ่มกล้อง

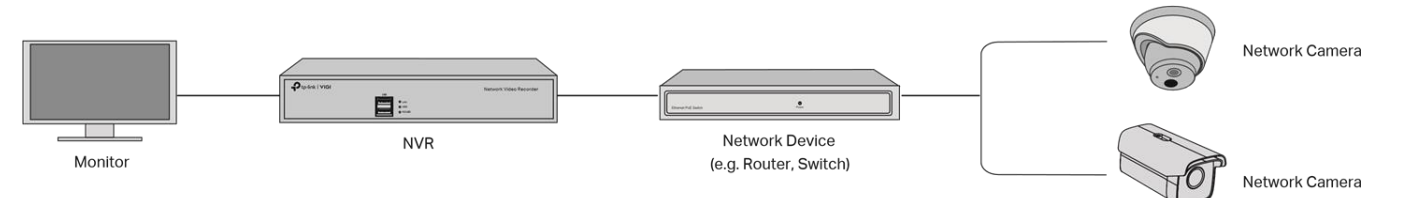

## <u>การตั้งค่าผ่าน Live View (Monitor)</u>

## ขั้นตอนที่ 1. เชื่อมต่อกล้องของคุณเข้ากับเครือข่ายเดียวกับ NVR ของคุณ

### ขั้นตอนที่ 2. ทำตามคำแนะนำเพื่อการตั้งค่าด่วน

a ) สร้างรหัสผ่านเข้าสู่ระบบสำหรับ NVR และ รหัสผ่านกล้องของคุณที่ตั้ง Default ไว้ (แก้ไขได้ภายหลัง) หมายเหตุ: ป้อนที่อยู่อีเมลสำหรับรีเซ็ตรหัสผ่านของ NVR หรือกล้อง

| Welcome                              |  |
|--------------------------------------|--|
| Username.admin                       |  |
| Please set the login password.       |  |
| New Password                         |  |
| A ********** Strong                  |  |
| Confirm Password                     |  |
| A                                    |  |
| Password Reset Email for NVR         |  |
| EmailforReset@gmail.com              |  |
|                                      |  |
| Please preset the camera's password. |  |
| Camera's Password                    |  |
|                                      |  |
| Password Reset Email for Camera      |  |
| EmailforReset@gmail.com              |  |
| Same as the NVR                      |  |
|                                      |  |
| Complete                             |  |
|                                      |  |
| Tp-link   V IGI                      |  |

b ) คลิก Enable เพื่อเปิดใช้งาน Plug and Play จากนั้น NVR จะค้นหาและเพิ่มไฟล์กล้องในเครือข่าย

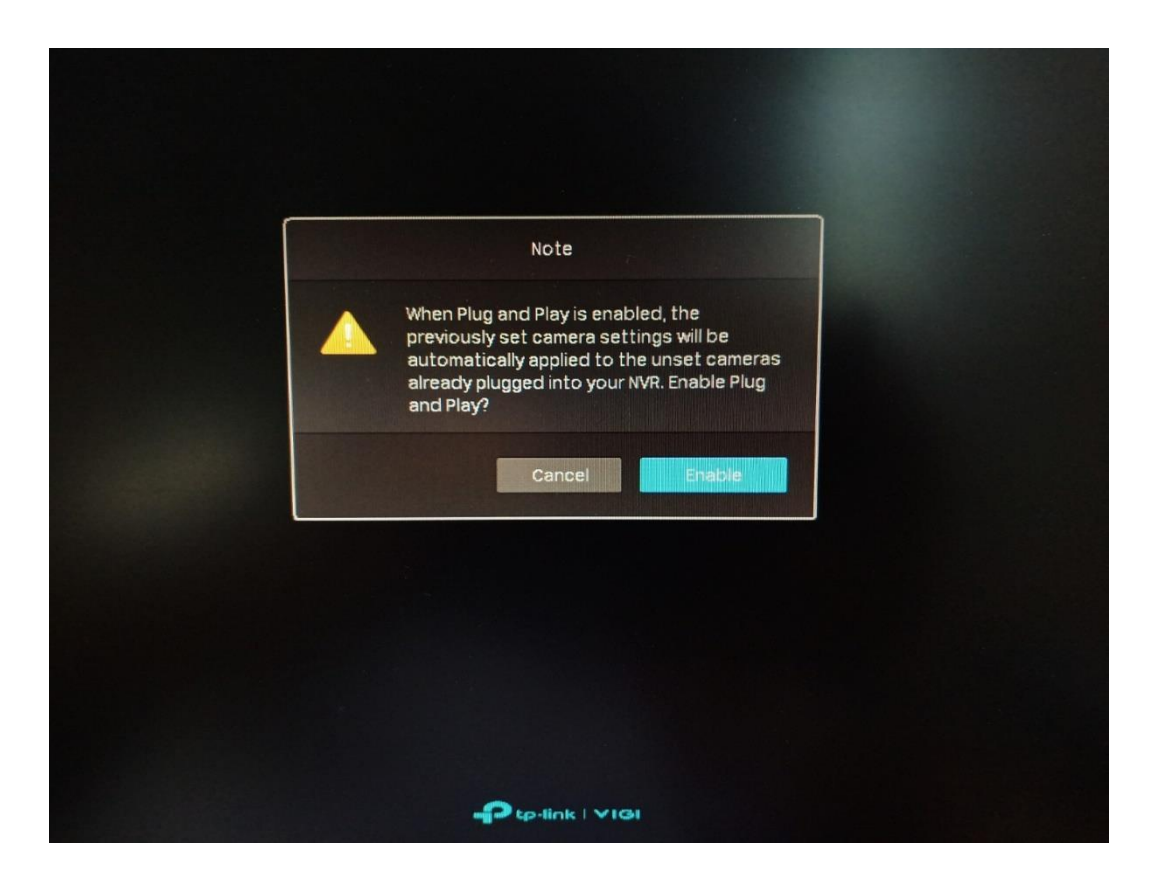

c ) ตั้งค่า IP Address เวลาของระบบ และ Time Zone แล้วคลิก Next

| Basic Parameters      | Resolution  | Adaptive                            |                                                 |  |
|-----------------------|-------------|-------------------------------------|-------------------------------------------------|--|
| Initialize Hard Drive | IP Address  | 192.168.0.240                       |                                                 |  |
| Recording Settings    | System Time | 2021-02-05                          | NTP                                             |  |
|                       |             | 09:56:04                            |                                                 |  |
| Complete              | Time Zone   | (UTC+07:00) Bangkok, Hanoi, Jakarta | KANKANGA MANANANANANANANANANANANANANANANANANANA |  |
|                       | DST         | Enable Daylight Saving Time         |                                                 |  |
|                       |             |                                     |                                                 |  |
|                       |             |                                     |                                                 |  |
|                       |             |                                     |                                                 |  |

|                       |            | Quicks      | Setup Wizard |              |          |                                |
|-----------------------|------------|-------------|--------------|--------------|----------|--------------------------------|
| Basic Parameters      |            | If the hard |              |              |          |                                |
| Initialize Hard Drive | 🗾 Disk No. | Capacity    | Status       | Properties   |          | Free Space                     |
|                       | SATA-1     | 1863 GB     | Normal       | Read & Write |          | 1858 GB                        |
| Recording Settings    | Initialize |             |              |              |          |                                |
|                       |            |             |              |              |          |                                |
| Complete              |            |             |              |              |          |                                |
|                       |            |             |              |              |          |                                |
|                       |            |             |              |              |          |                                |
|                       |            |             |              |              |          |                                |
|                       |            |             |              |              |          |                                |
|                       |            |             |              |              |          |                                |
|                       |            |             |              | Enit         | Prescue  |                                |
|                       |            |             |              | DAIL         | Previous | House and the formation of the |

d ) เลือก ไดรฟ์ และคลิก Initialize เพื่อตั้งค่าเริ่มต้นให้ไดรฟ์เชื่อมต่อกับระบบ แล้วคลิก Next

e ) เลือก การบันทึก 24 ชั่วโมง แบบต่อเนื่อง หรือ แบบตรวจจับความเคลื่อนไหว แล้วคลิก Next

|                       | Quick Setup Wizerd                                                                 |
|-----------------------|------------------------------------------------------------------------------------|
| Basic Parameters      |                                                                                    |
|                       | C Turn on 24-Hour Continuous Recording                                             |
| Initialize Hard Drive | When enabled, the camera(s) of all channels will record continuously.              |
|                       | Turn on 24-Hour Motion Detection Recording                                         |
| Recording Settings    | When enabled, the camera(s) of all channels will record when a motion is detected. |
| Complete              | Enable Loop Recording                                                              |
|                       |                                                                                    |
|                       | Exit Previous Aux                                                                  |
|                       | ન્ વિવાય વિવય વિવય વિવય વિવય વિવય વિવય વિવ                                         |
|                       |                                                                                    |

f ) การติดตั้ง NVR เสร็จสมบูรณ์ แล้วคลิก Complete

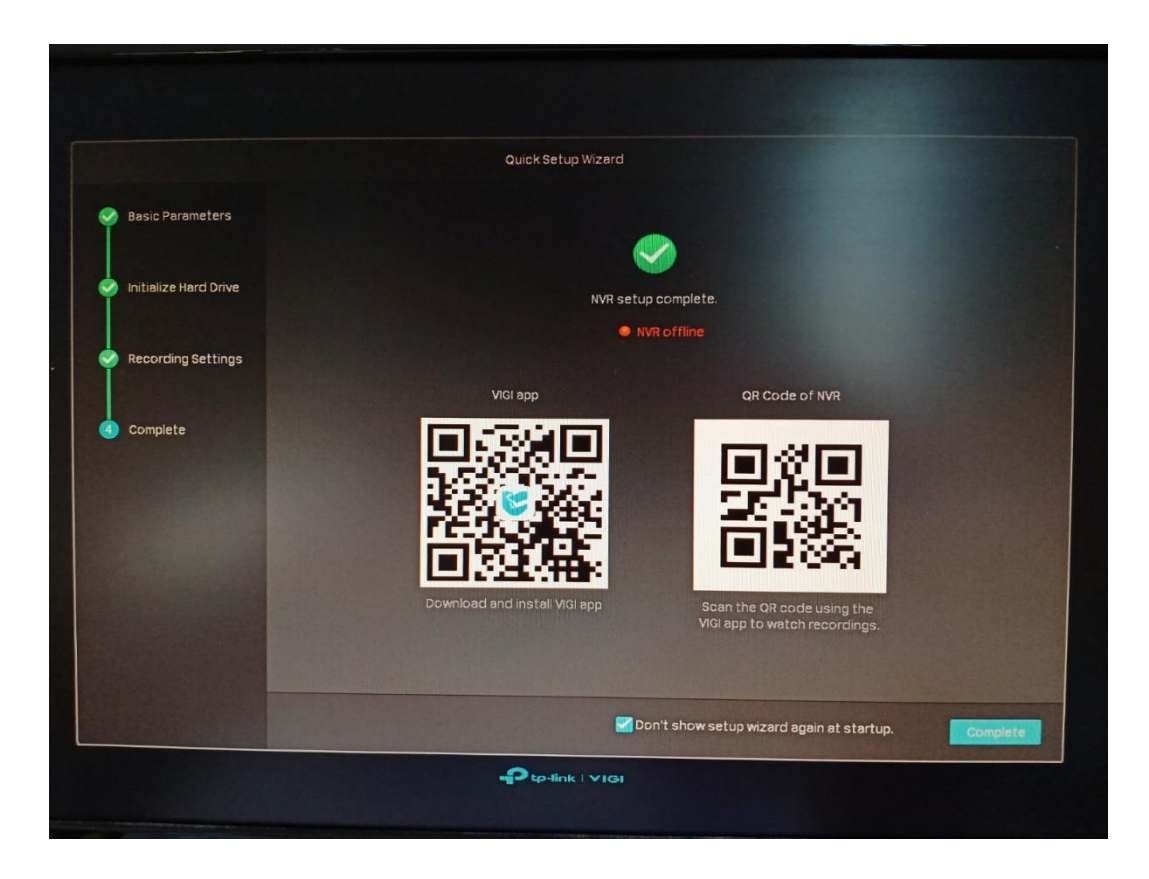

## ขั้นตอนที่ 3. ทำตามคำแนะนำเพื่อการตั้งค่ากล้อง

a ) คลิกขวาที่หน้าจอ Live View เพื่อเปิดเมนูหลักสำหรับการจัดการ แล้วคลิกเมนู Add Camera

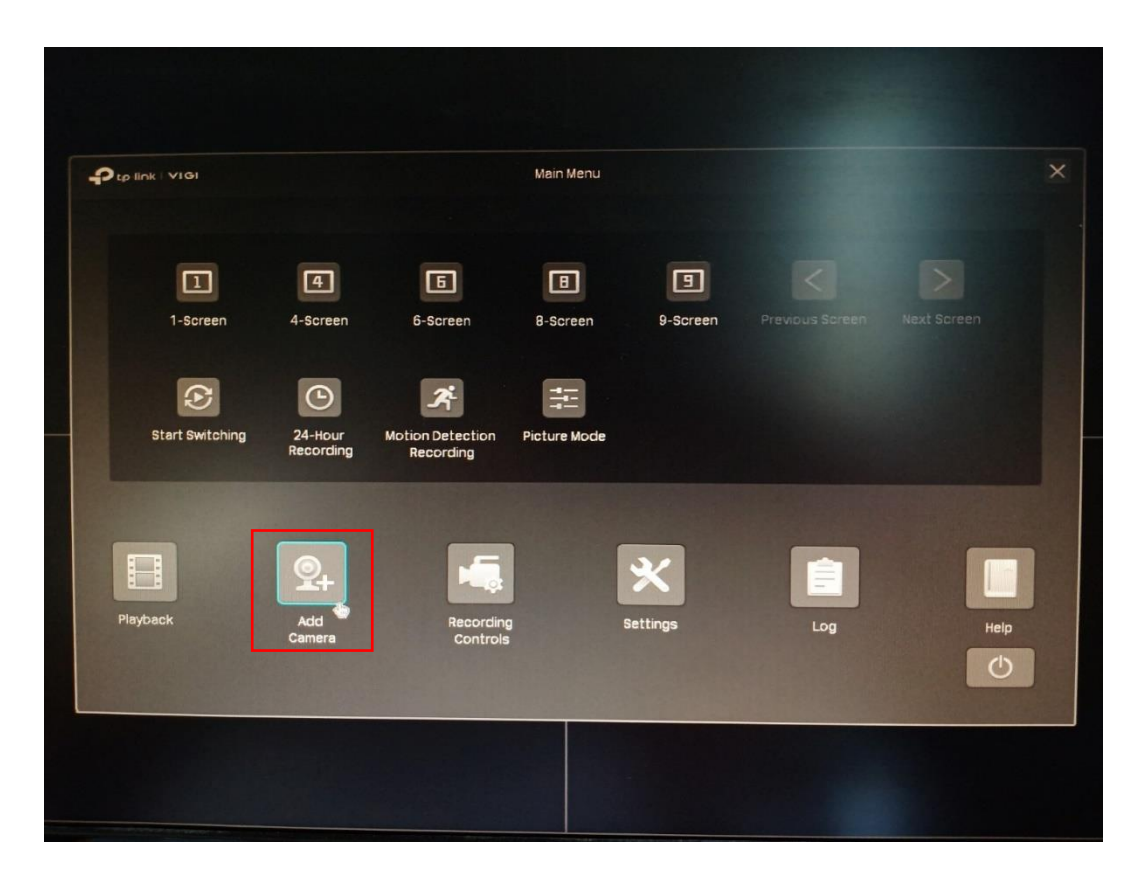

b ) เลือกกล้องที่ต้องการเชื่อมต่อกับ NVR แล้วคลิก Add in Batches

|        |           |                      |                     | Add Camer | a                 |                   |                       |
|--------|-----------|----------------------|---------------------|-----------|-------------------|-------------------|-----------------------|
| 15 dev | ice(s) fo | und. Smart           | Coding 🔵            | Plug      | and Play 🚺        | Switch to         | н.265                 |
|        | No,       | Device IP            | Device Name         | Protocol  | MAC Address       | Opera             | tion                  |
|        |           | 192.168.0.104        | VIGI C400HP-2.8 1.0 | TP-Link   | 90-9A-4A-61-98-6  | F Forgot Passwoi  | rd 🕂 🔺                |
|        | 2         | 192.168.0.218        | TP-Link IPC         | TP-Link   | 60-32-B1-5F-36-90 | Forgot Passwor    | d 🕂                   |
|        | 3         | 192.168.254.101      | DS-2CD2021G1-I      | ONVIF     | 98-88-0A-47-16-95 | Forgot Passwor    | a +                   |
|        |           | 192.168.254.102      | DS-2CD2021G1-I      | ONVIF     | 98-88-0A-7F-BC-38 | Forgot Passwor    | a 🕂 🚽                 |
| Devic  | e addec   | L: O<br>Channel Name | Channel IP          | Devi      | ce Name C         | Remaining Bandwid | ith:80.00Mbps<br>Edit |
|        |           |                      |                     |           |                   |                   |                       |

## c ) คลิก Edit กล้องที่ต้องการตั้งค่า

|             | ce(s) fo                       | ound. Smart                                                                                                    | Coding                                                      | Plu                         | ig and Play                                   |                |                                                                    | .265                                   |
|-------------|--------------------------------|----------------------------------------------------------------------------------------------------|-------------------------------------------------------------|-----------------------------|-----------------------------------------------|----------------|--------------------------------------------------------------------|----------------------------------------|
| 1           | NO.                            | Device IP                                                                                                    | Device Name                                                 | Protoco                     | MAC Addre                                     | SS             |                                                                    |                                        |
|             |                                | 192.168.254.101                                                                                                    | DS-2CD2021G1-I                                              | ONVIF                       | 98-8B-0A-47-                                  | 16-95          |                                                                    | + ^                                    |
|             | 2                              | 192.168.254.102                                                                                                    | DS-2CD2021G1-I                                              | ONVIF                       | 98-88-0A-7F-6                                 | 3C-38          |                                                                    | +                                      |
|             |                                | 192.168.254.103                                                                                                    | DS-2CD2021G1-I                                              | ONVIF                       | 98-88-0A-47-1                                 | 16-CB          |                                                                    | +                                      |
|             | 4                              | 192.168.254.104                                                                                                    | DS-2CD2121G0-I                                              | ONVIF                       | BC-BA-C2-19-                                  | AB-F9          | Forgot Password                                                    | +                                      |
|             |                                | hes Modify IP Ar                                                                                                    | ddress Add Man                                              | ually                       |                                               |                | Remaining Bandwid                                                  | Refresh<br>th:80.00Mbps                |
| dd<br>evice |                                | hes Modify IP Addites and the Modify IP Addites and the Modify IP Addi | ddress Add Man<br>Channel IP                                | ually<br>Di                 | evice Name                                    | Co             | Remaining Bandwid<br>nnection Status                               | Refresh<br>th : 80.00Mbps<br>Edit      |
| vice        | in Batcl<br>e addeo<br>No<br>1 | hes Modify IP Addition of the Modify IP Addition of the Manual Name CH 1-VIGI C400H                                                                                                    | Add Man<br>Channel IP<br>P-2 192.168.0.104                  | ualiy<br>Di<br>4 Vi         | evice Name<br>GI C400HP-2.8 1.0               | Co<br>No       | Remaining Bandwid<br>nnection Status<br>t certified                | Refresh<br>th:80.00Mbps<br>Edit        |
| evice       | in Batcl<br>e addeo<br>No<br>1 | hes Modify IP Ad<br>d : 2<br>Channel Name<br>CH 1-VIGI C400H<br>CH 2-TP-Link IPC                                                                                                    | Add Man<br>Channel IP<br>P-2 192.168.0.104<br>192.168.0.218 | ualiy<br>Di<br>4 Vi<br>3 Ti | evice Name<br>GI C400HP-2.8 1.0<br>P-Link IPC | Co<br>No<br>No | Remaining Bandwid<br>nnection Status<br>t certified<br>t certified | Refresh<br>th : 80.00Mbps<br>Edit<br>D |
| Add I       | in Batcl<br>e addec<br>No<br>1 | hes Modify IP Ad<br>d: 2<br>. Channel Name<br>CH 1-ViGi C400H<br>CH 2-TP-Link IPC                                                                                                    | Add Man<br>Channel IP<br>P-2 192.168.0.216                  | ually<br>Du<br>4 Vi<br>3 Ti | evice Name<br>GI C400HP-2,8 1.0<br>P-Link IPC | Co<br>No<br>No | Remaining Bandwid<br>nnection Status<br>t certified<br>t certified | Refresh<br>th : 80.00Mbps<br>Edit<br>2 |

d ) เปลี่ยน ชื่อกล้อง ชื่อผู้ใช้ และรหัสผ่านของกล้อง แล้วคลิก Save

|          |           |           |                                                  | Edit Channel                       |             |               |
|----------|-----------|-----------|--------------------------------------------------|------------------------------------|-------------|---------------|
| 13 devid | ce(s) foi |           |                                                  |                                    | witch to H. | 265           |
|          | NO.       | Devic     |                                                  |                                    | Operatio    | n             |
|          |           | 192.168.2 |                                                  | No network video.                  |             | + ^           |
|          | 2         | 192.168.2 |                                                  |                                    |             | +             |
|          | 3         | 192.168.2 |                                                  |                                    | Password    | +             |
|          | 4         | 192.168.2 | Name                                             | CH1- MGIC400HP-2810                | Password    | + 📼           |
| Device   | added     | :2        | Control Protocol:<br>Transport Proto <u>col:</u> | TP-Link                            | g Bandwidt  | h : 80.00Mbps |
|          | NO.       | Channel   |                                                  |                                    | Status      | Edit          |
|          |           | CH 1-VIG  | Management Port:                                 | 443                                | ł           | Ø             |
|          |           | CH 2-TP-  | Enter your cam                                   | era's Username and Password below. | 1           | Ø             |
|          |           |           | Username:                                        | admin                              |             |               |
|          |           |           | Password:                                        |                                    |             |               |
|          | moye De   | WICE      |                                                  | Cancel Sa                          | ve          | Refresh       |

e ) การเชื่อมต่อ และตั้งค่าระบบกล้อง เสร็จสมบูรณ์

| clevi          | ce(s) fo                               | ound. Smart                                                                                      | Coding                                                                               | Plug                          | g and Play                                                  |                                     |                                                                 | .265                                 |
|----------------|----------------------------------------|--------------------------------------------------------------------------------------------------|--------------------------------------------------------------------------------------|-------------------------------|-------------------------------------------------------------|-------------------------------------|-----------------------------------------------------------------|--------------------------------------|
|                | NO.                                    | Device IP                                                                                        | Device Name                                                                          | Protocol                      | MAC Addre                                                   | ss                                  | Operati                                                         | on                                   |
|                |                                        | 192.168.254.101                                                                                  | DS-2CD2021G1-I                                                                       | ONVIF                         | 98-88-0A-47-                                                | 16-95                               |                                                                 | +                                    |
|                | 2                                      | 192.168.254.102                                                                                  | DS-2CD2021G1-I                                                                       | ONVIF                         | 98-88-0A-7F-6                                               | 3C-38                               |                                                                 | +                                    |
|                | 3                                      | 192.168.254.103                                                                                  | DS-2CD2021G1-I                                                                       | ONVIF                         | 98-8B-0A-47-1                                               | 16-CB                               |                                                                 | +                                    |
|                |                                        |                                                                                                  |                                                                                      |                               |                                                             |                                     |                                                                 |                                      |
| dd i           | 4<br>n Batcl<br>addec                  | 192.168.254.104<br>nes Modify IP Ac                                                              | DS-2CD2121G0-I<br>Idress Add Man                                                     | ONVIF<br>ually                | BC-BA-C2-19-/                                               | AB-F9<br>Ri                         | Forgot Password                                                 | Refresh                              |
| Add i          | 4<br>In Batch<br>addec<br>No           | 192.168.254.104<br>hes Modify IP Ac<br>d : 2<br>. Channel Name                                   | DS-2CD2121G0-I<br>Idress Add Man<br>Channel IP                                       | ONVIF<br>ually<br>Dev         | BC-BA-C2-19-/<br>vice Name                                  | AB-F9<br>Ri<br>Conr                 | Forgot Password<br>emaining Bandwid<br>nection Status           | Refresh<br>th : 73.00Mbp<br>Edit     |
| Add i          | 4<br>In Batcl<br>addec<br>No<br>1      | 192.168.254.104<br>hes Modify IP Ad<br>1: 2<br>. Channel Name<br>CH 1-ViGi C400HJ                | DS-2CD2121G0-I<br>Address Add Man<br>Channel IP<br>P-2 192.168.0.104                 | ONVIF<br>ualiy<br>Dev<br>ViGi | BC-BA-C2-19-A<br>vice Name<br>I C400HP-2.8 1.0              | AB-F9<br>Ri<br>Conr                 | Forgot Password<br>emaining Bandwid<br>nection Status<br>nected | Refresh<br>th: 73.00Mbp<br>Edit      |
| add i<br>evice | 4<br>in Batcl<br>addec<br>No<br>1<br>2 | 192.168.254.104<br>hes Modify IP Af<br>1: 2<br>. Channel Name<br>CH 1-VIGI C400HF<br>CH 2-TP IPC | DS-2CD2121G0-I<br>ddress Add Man<br>Channel IP<br>P-2 192.168.0.104<br>192.168.0.218 | ONVIF<br>ually<br>Dev<br>ViGi | BC-BA-C2-19-/<br>vice Name<br>I C400HP-2.B 1.0<br>-Link IPC | AB-F9<br>Ri<br>Conr<br>Conr<br>Conr | Forgot Password<br>emaining Bandwid<br>nection Status<br>nected | Refresh<br>th: 73.00Mbp<br>Edit<br>2 |

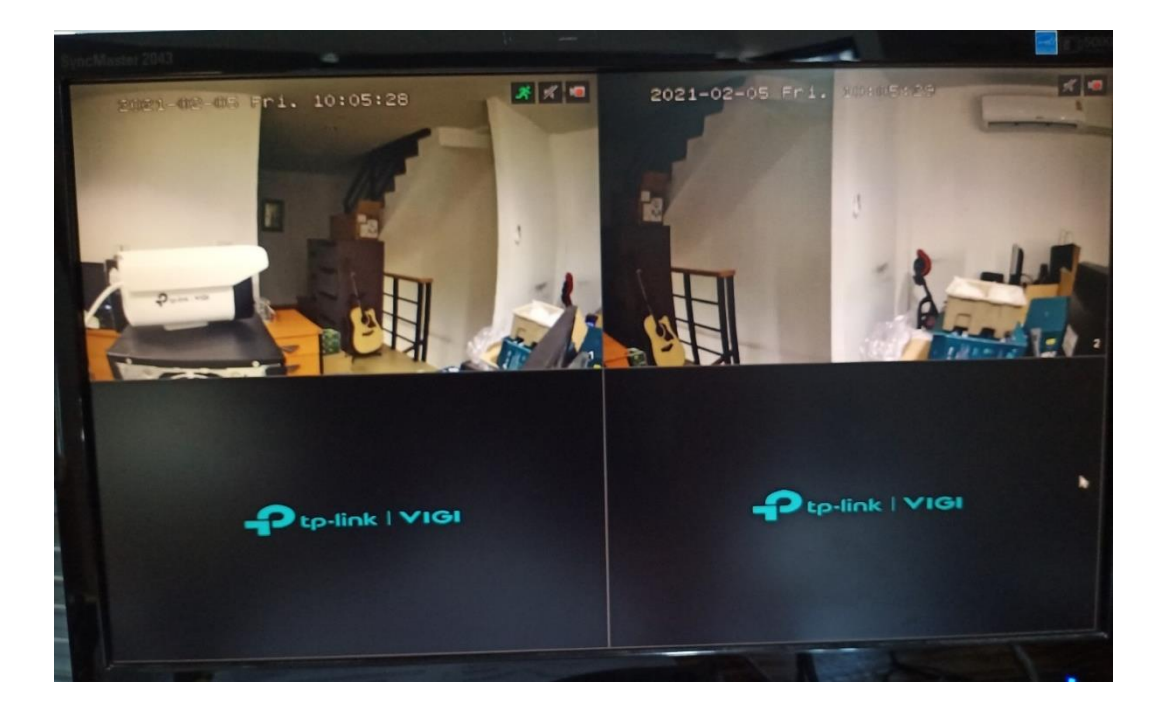

### 6. การรีเซ็ตระบบ

## ขั้นตอนที่ 1. เชื่อมต่ออะแดปเตอร์เพาเวอร์เข้ากับ NVR

## ขั้นตอนที่ 2. ถอดฝาครอบออกจากนั้นกดปุ่มรีเซ็ตภายใน NVR ค้างไว้นาน 3 วินาที

NVR จะคืนค่าไปที่การตั้งค่าจากโรงงาน จากนั้นทำตามการตั้งค่าด่วนเพื่อสร้างรหัสผ่านเข้าสู่ระบบใหม่

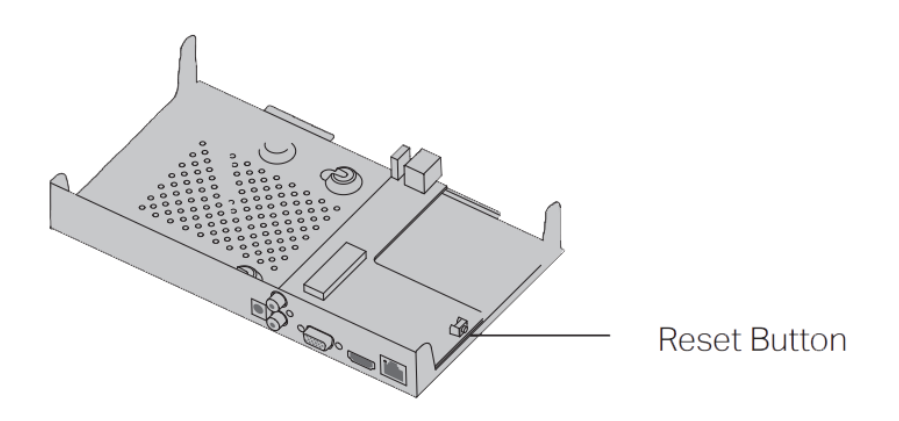

#### <u>ข้อควรระวัง</u>

- หากคุณต้องการปิด NVR หลังจากติดตั้งฮาร์ดไดรฟ์ให้คลิกขวาที่ Live View แล้วคลิกปุ่มเปิด/ปิด U
  บนเมนูหลักของจอภาพของคุณ อย่าถอดปลั๊กโดยตรง
- แรงดันไฟฟ้าขาเข้าควรตรงกับข้อกำหนดด้านพลังงานของ NVR
- เสียงกริ่งบน NVR อาจจะดังขึ้นเมื่อไม่ได้ติดตั้งฮาร์ดไดรฟ์หรือฮาร์ดไดรฟ์เข้าNVR ยังไม่ได้รับการเตรียมใช้งาน